## 實踐軟體雲操作手冊-Windows

一、安裝 VMware Horizon client 軟體

1.請先安裝 VMware Horizon client 軟體,開啟瀏覽器連線到 https://210.70.95.194, 點選進階

| ③ 陽私權設定發生錯誤 ×        | <u>+</u>                                                           |      |     |              |          |   |   |
|----------------------|--------------------------------------------------------------------|------|-----|--------------|----------|---|---|
| ← → Ĉ ☆ ▲ 不安全   210. | 70.95.194                                                          | ☆    |     | 8            | (4)      | Ο | ょ |
|                      |                                                                    |      |     |              |          |   |   |
|                      |                                                                    |      |     |              |          |   |   |
|                      |                                                                    |      |     |              |          |   |   |
|                      |                                                                    |      |     |              |          |   |   |
|                      |                                                                    |      |     |              |          |   |   |
|                      |                                                                    |      |     |              |          |   |   |
|                      | 你的連線不是私人連線                                                         |      |     |              |          |   |   |
|                      | 攻擊者可能會試圖從 210.70.95.194 竊取你的資訊 (例如密碼、郵件或<br><u>情</u>               | 信用+  | 卡資料 | ) • <u>I</u> | <u> </u> | É |   |
|                      | NET::ERR_CERT_AUTHORITY_INVALID                                    |      |     |              |          |   |   |
|                      | 脸 <u>您這訪的部分網頁網址、特定的系統資訊以及部分網頁內容</u> 傳送給 Googl<br>安全性。 <u>隱私權政策</u> | e,協助 | 力改善 | Chroi        | me 的     |   |   |
| C                    | 進階                                                                 | ž    | 返回安 | 全性》          | 劉覽       |   |   |

2.接下來的畫面如下,左邊為安裝 VMware Horizon client 軟體,因為我們要安裝用 戶端軟體,所以請選擇左邊圖示

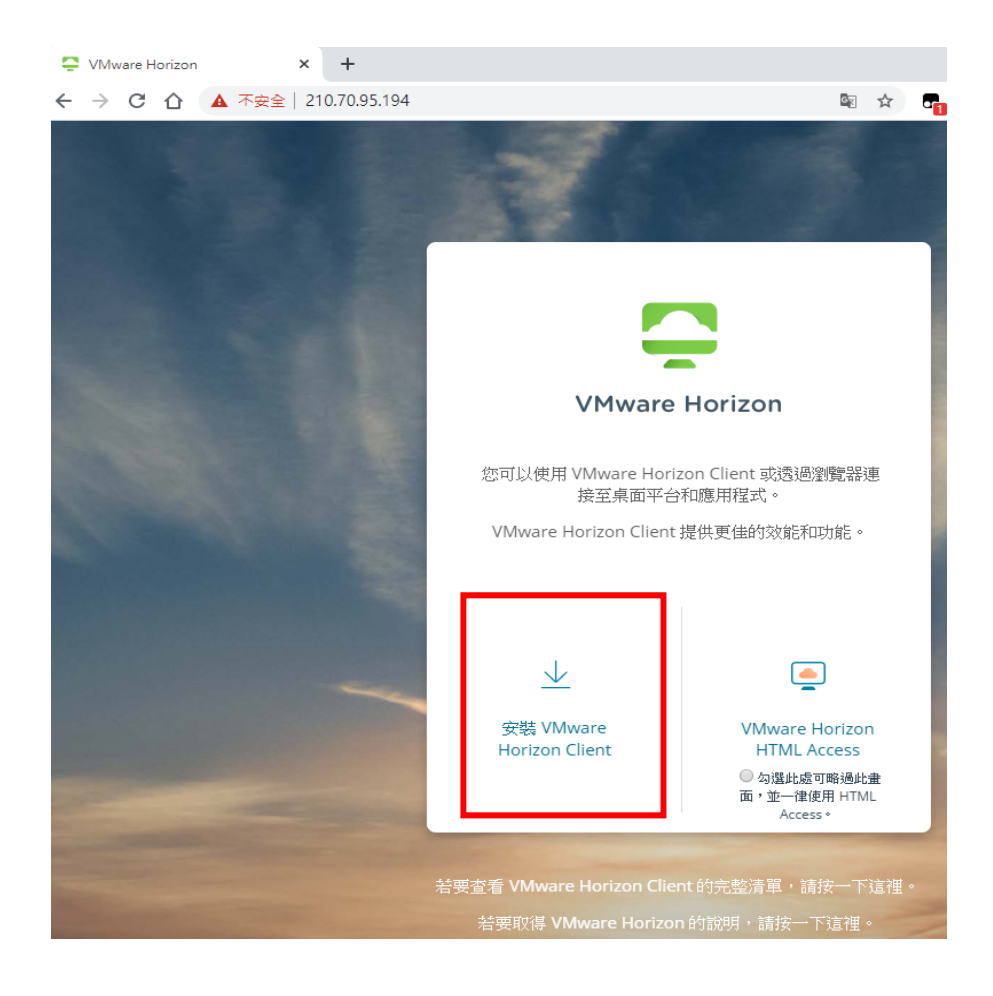

## 3. 選擇安裝 VMware Horizon Client 後,會連到 VMware 官方下載頁面.如下圖 依照您的作業系統下載 32 或 64 位元軟體

| Proc | duct Downloads Drivers & Tools Open Source Custom ISOs                |                            |
|------|-----------------------------------------------------------------------|----------------------------|
|      | Product                                                               | Release Date               |
| ~    | VMware Horizon Client for Windows                                     |                            |
|      | VMware Horizon Client for Windows                                     | 2019-09-17 Go to Downloads |
| ~    | VMware Horizon Client for Windows 10 UWP                              |                            |
|      | VMware Horizon Client for Windows 10 UWP for ARM-based devices        | 2019-09-17 Go to Downloads |
|      | VMware Horizon Client for Windows 10 UWP for 32-bit x86-based devices | 2019-09-17 Go to Downloads |
|      | VMware Horizon Client for Windows 10 UWP for 64-bit x86-based devices | 2019-09-17 Go to Downloads |
|      | VMware Horizon Client for Windows 10 UWP from the Microsoft store     | 2019-09-17 Go to Downloads |

## 4.點選 download 下載軟體直接執行安裝

Home / VMware Horizon Client for Windows

## Download VMware Horizon Client for Windows

| Select Version | 4.8.1 VMware Horizon Client for Windows for x86-based & 64-bit devices |
|----------------|------------------------------------------------------------------------|
| Documentation  | Release Notes                                                          |
| Release Date   | 2018-08-07                                                             |
| Туре           | Product Binaries                                                       |
|                |                                                                        |

#### **Product Resources**

| View My Download History      |  |
|-------------------------------|--|
| Product Info                  |  |
| Documentation                 |  |
| Horizon Mobile Client Privacy |  |
| Horizon Community             |  |
|                               |  |

| Product Downloads                                                                 | Drivers & Tools | Open Source | Custom ISOs | 0        |
|-----------------------------------------------------------------------------------|-----------------|-------------|-------------|----------|
| Product/Details                                                                   |                 |             |             |          |
| VMware Horizon Client<br>File size: 233.49 MB<br>File type: exe file<br>Read More | for Windows     |             |             | Download |

- ×

# VMware Horizon<sup>®</sup>

版本 4.8.1

您必須同意隱私權合約和授權條款才能安裝本產品

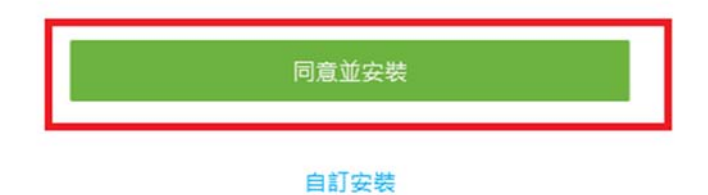

- ×

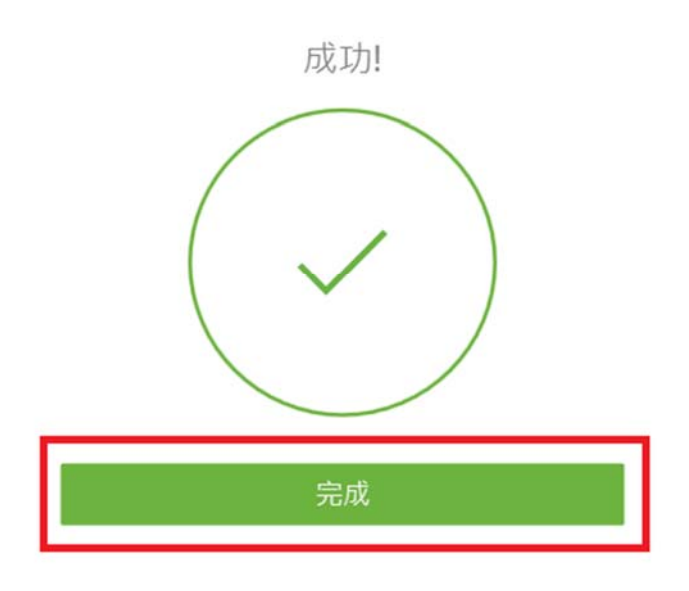

6.安裝完成要重開機

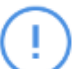

您必須重新啟動系統,對 VMware Horizon Client 所做的組態變更才會生效。

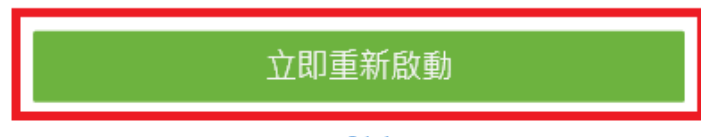

稍後重新啟動

二、連接實踐軟體雲

1.點選桌面 VMware Horizon client 軟體圖示

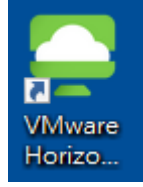

2.點選"新增伺服器"

| 💿 VMware Horizon Clien |  |  |
|------------------------|--|--|
| ╋ 新增伺服器(N)             |  |  |
| 新增伺服器                  |  |  |

3.伺服器名稱輸入"210.70.95.194" ,點選"連線",點選"繼續"

| Steven Client |                 | × |
|---------------|-----------------|---|
| 輸入連線伺服器的名稱(E) |                 |   |
| 210.70.95.194 |                 | ] |
|               | <b>取消</b> 補線(C) | 1 |
|               | 14/73 XE108(C)  | 1 |

| O VMv | vare Horizon Client                                                                | × |
|-------|------------------------------------------------------------------------------------|---|
|       | VMware Horizon Client 無法驗證嘗試連線的伺服器身分。您的<br>認證可能不安全。請聯絡您的系統管理員,詢問此伺服器<br>。<br>否可信任。 | 句 |
| 顯示    | 、憑證(S) 繼續(C) 取消                                                                    |   |

4.輸入帳號密碼,<mark>帳號密碼預設皆為校務資訊系統帳號</mark>,首次登入後會要求更 改密碼(ex:校務系統代碼為 1090206,密碼為 1090206)

| 📮 登入      | -                       |    | × |
|-----------|-------------------------|----|---|
| 伺服器:      | 🔒 https://210.70.95.194 |    |   |
| 使用者名稱(U): | I                       |    |   |
| 密碼(P):    |                         |    |   |
|           | 取消                      | 登入 |   |

| 登入                | -                     |   |    |
|-------------------|-----------------------|---|----|
| 伺服器:              | VMware Horizon Client | × |    |
| 使用者名稱(U<br>密碼(P): | 必須在登入前變更您的密碼。         |   |    |
|                   | 確定                    |   | 登入 |

## 5.進入實踐軟體雲

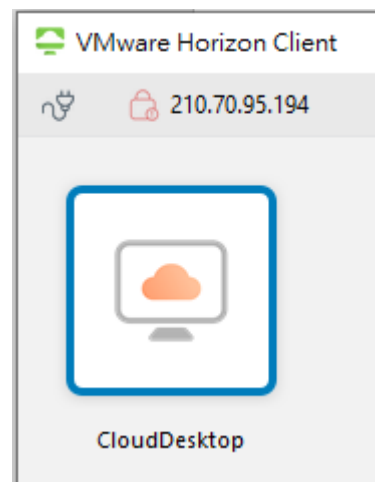

## 二、於雲端內連結 USB

1.將 USB 插入電腦後,點選"連結 USB 裝置",點選欲連接的 USB 裝置名稱,即 可使用。

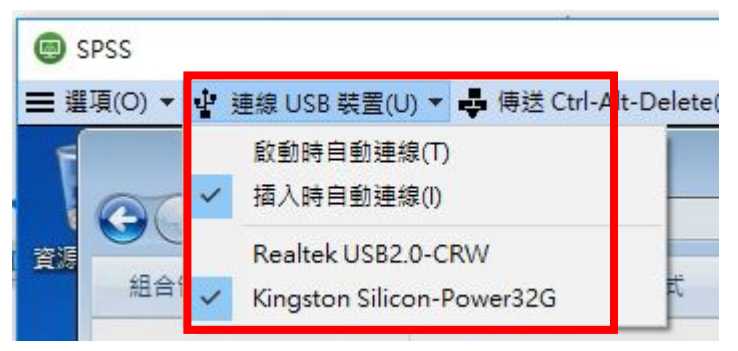

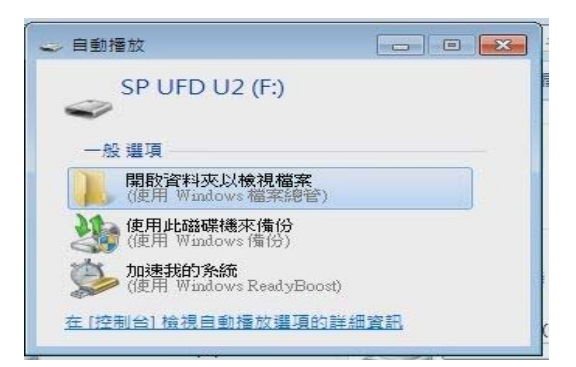